## Voting System Login Instructions for the 95th Convention of the Diocese of Eau Claire

https://www.vpoll.mobi/

Or use the QR code to your right ---->

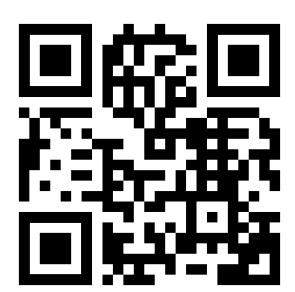

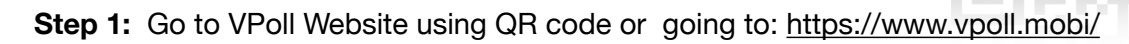

- Step 2: Enter Access Code: 95-2023
- Step 3: Enter Last Name: "Smith"
- Step 4: Enter Id#: "95-XX"
- Step 5: Choose Polling Session: "95th Annual Convention"

## Voting System Login Instructions for the 95th Convention of the Diocese of Eau Claire

https://www.vpoll.mobi/

Or use the QR code to your right ----->

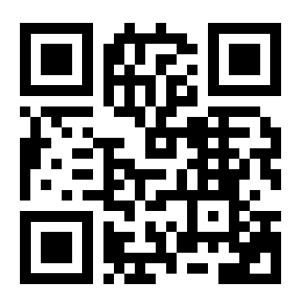

Step 1: Go to VPoll Website using QR code or going to: https://www.vpoll.mobi/

- Step 2: Enter Access Code: 95-2023
- Step 3: Enter Last Name: "Smith"
- Step 4: Enter Id#: "95-XX"

Step 5: Choose Polling Session: "95th Annual Convention"